## 納税証明書の交付請求手続き

1 国税庁ホームページ「納税・納税証明書手続」画面のQRコードです。
 スマートフォンやタブレット端末で、QRコードを読み取ります。

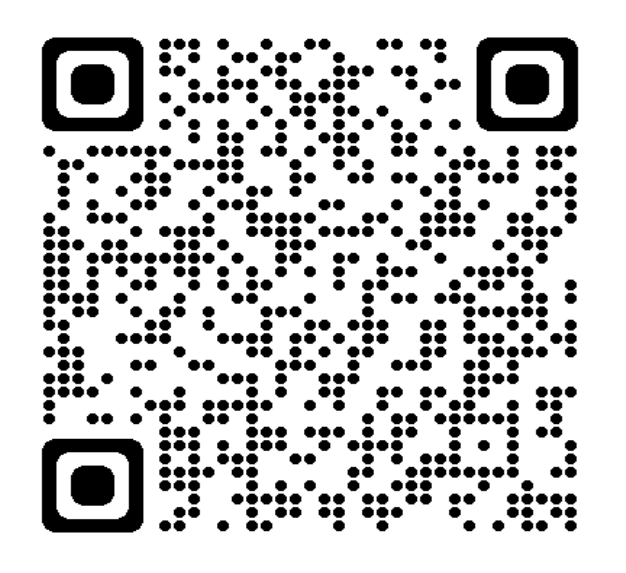

2 国税庁ホームページ 「納税・納税証明書手続」画面です。 下へスクロールし、項目の「納税証明書」へ

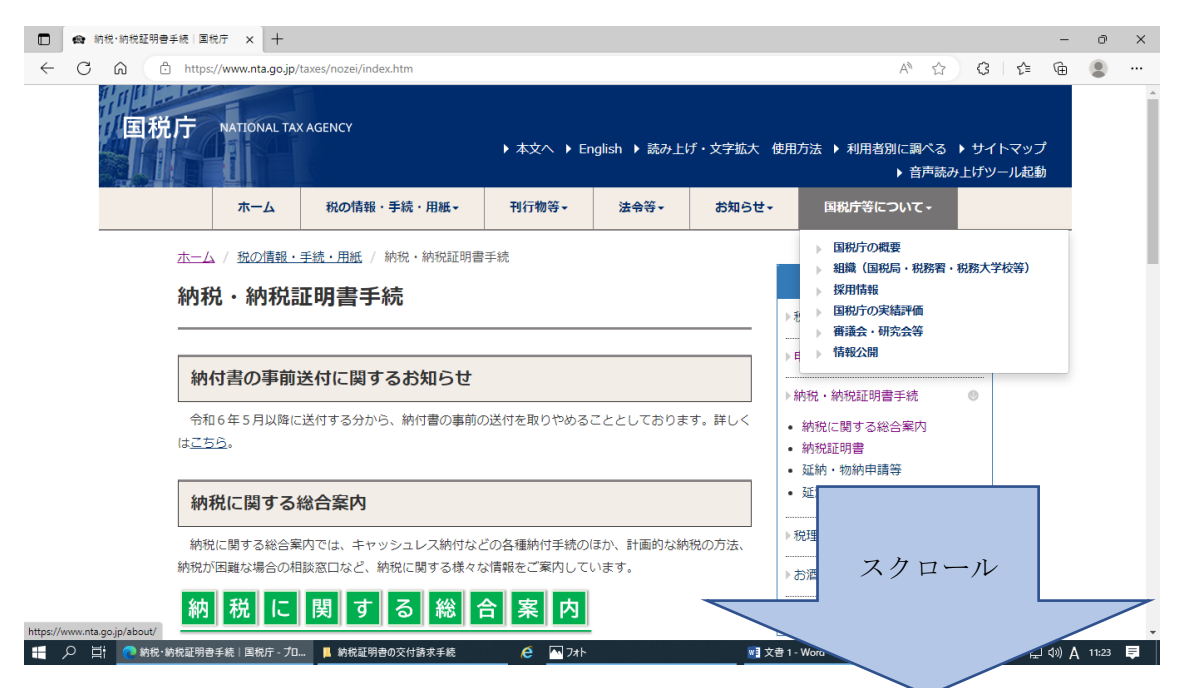

## 3 項目「納税証明書」の「・納税証明書の交付請求手続」をクリックします。

「G-1 納税証明書の交付請求手続」画面へ

| ■ 納税・納税証明書   | 手続   国税庁 × 十                                                       |             |       |     |          | -       | ð     | ×  |
|--------------|--------------------------------------------------------------------|-------------|-------|-----|----------|---------|-------|----|
|              | https://www.nta.go.jp/taxes/nozei/index.htm                        |             | A»    | ☆ C | ≲≞       | Ē       |       |    |
|              |                                                                    | ▶お酒に関する     | 511角報 | Ø   |          |         |       | ^  |
|              | 納  税   に  関  す   る  総  合  案  内                                     |             | ーナー   |     |          |         | _     |    |
|              |                                                                    |             |       |     |          |         |       |    |
|              | 納税証明書                                                              |             |       | カⅡ  | <i>Ъ</i> |         |       |    |
|              | 確定申告書等を提出した場合の納税額、所得金額又は未納の税額がないことの証明書を交付請求する<br>場合の手続について掲載しています。 |             |       | 99  | Y 7      |         |       | ł  |
|              | <ul> <li>納税証明書の交付請求手続</li> </ul>                                   |             |       |     |          |         |       |    |
|              |                                                                    |             |       |     |          |         |       |    |
|              | 納税・納税証明書に関するリーフレット                                                 |             |       |     |          |         |       |    |
|              | <ul> <li>         ・         ・         ・</li></ul>                  |             |       |     |          |         |       |    |
|              | その他の納税手続関係                                                         |             |       |     |          |         |       |    |
|              | <ul> <li>納稅証明書及び納稅手続関係</li> </ul>                                  |             |       |     |          |         |       |    |
|              | 延納・物納申請等                                                           |             |       |     |          |         |       |    |
|              | 延納制度、物納制度に関する情報を掲載しています。                                           |             |       |     |          |         |       |    |
| 📑 🔎 🔄 💽 納税·編 | 祝証明書手続 国祝庁 - プロ 📕 納祝証明書の交付請求手続 🩋 🏧 フォト 📑                           | 文書 1 - Word |       |     | ^ 틈 덮    | ⊲∞) A ( | 11:27 | ₽. |

4 「G-1 納税証明書の交付請求手続」です。 ここで、納税証明書の交付請求手続についての具体的な説明が掲載されています。

スマートフォンやパソコンなど、オンラインで納税証明書の交付請求を行う場合は、2 請求方法の「①オンラインで交付請求する場合」をクリックしてください。

| □ ● G-1 納税証明書の交付請求手続 × +                                                                                         |            |                                                                                     |          |                         |                           |                    | -     | ð     | ×        |
|----------------------------------------------------------------------------------------------------|------------|-------------------------------------------------------------------------------------|----------|-------------------------|---------------------------|--------------------|-------|-------|----------|
| ← C A C https://www.nta.go.jp/taxes/nozei/nozei-shomei/01.htm A ☆ 3                                              |            |                                                                                     |          |                         |                           | క⁄≡                | Ē     |       |          |
| 国税庁 NATIONAL TAX AGENCY                                                                                          | ▶ 本文へ ▶ Er | nglish )読み上に                                                                        | ザ・文字拡大 使 | 用方法 ▶ 利用者別に調べる<br>▶ 音声読 | ▶ サイ<br>み上げツ              | 、<br>トマップ<br>ノール起動 |       |       | Î        |
| ホーム税の情報・手続・用紙・                                                                                                   | 刊行物等▼      | 法令等▼                                                                                | お知らせ・    | 国税庁等について・               |                           |                    |       |       |          |
| <u>ホーム / 税の債報・手続・用紙 / 納税・納税証明書</u><br>/ G-1 納税証明書の交付請求手続<br>G-1 納税証明書の交付請求手<br>[目次]<br><u>1 概要</u><br>- 納税証明書の種類 | E迹 / 納稅証明書 | <u>     祝の情報・手続・用</u><br>· 税について調べる<br>· 申告手続・用紙<br>· 納登・納税証明書手続     関する総合案内     明書 |          |                         | <b>eff.</b><br>(9)<br>(9) |                    |       |       |          |
| ・ 調達への応札や建設業許可申請を行う方へ                                                                                            |            | クリ<br>                                                                              | ) ック     |                         | 0                         |                    |       |       |          |
| 📑 🔎 🗐 🧰 G-1 納税証明書の交付請求手続   📕 納税証明書の交付請求手続                                                                        | 🦲 🔤 7#ŀ    |                                                                                     | 「春文 🛐    | 1 - Word                | /                         | ~ ''마 '단           | ⊲») A | 11:31 | <b>₽</b> |

5 スマートフォンやタブレット端末で納税証明書の交付請求を行う場合は、①オンラインでの交付請求のうち、e-Tax (SP 版) ログインページをクリックしてください。

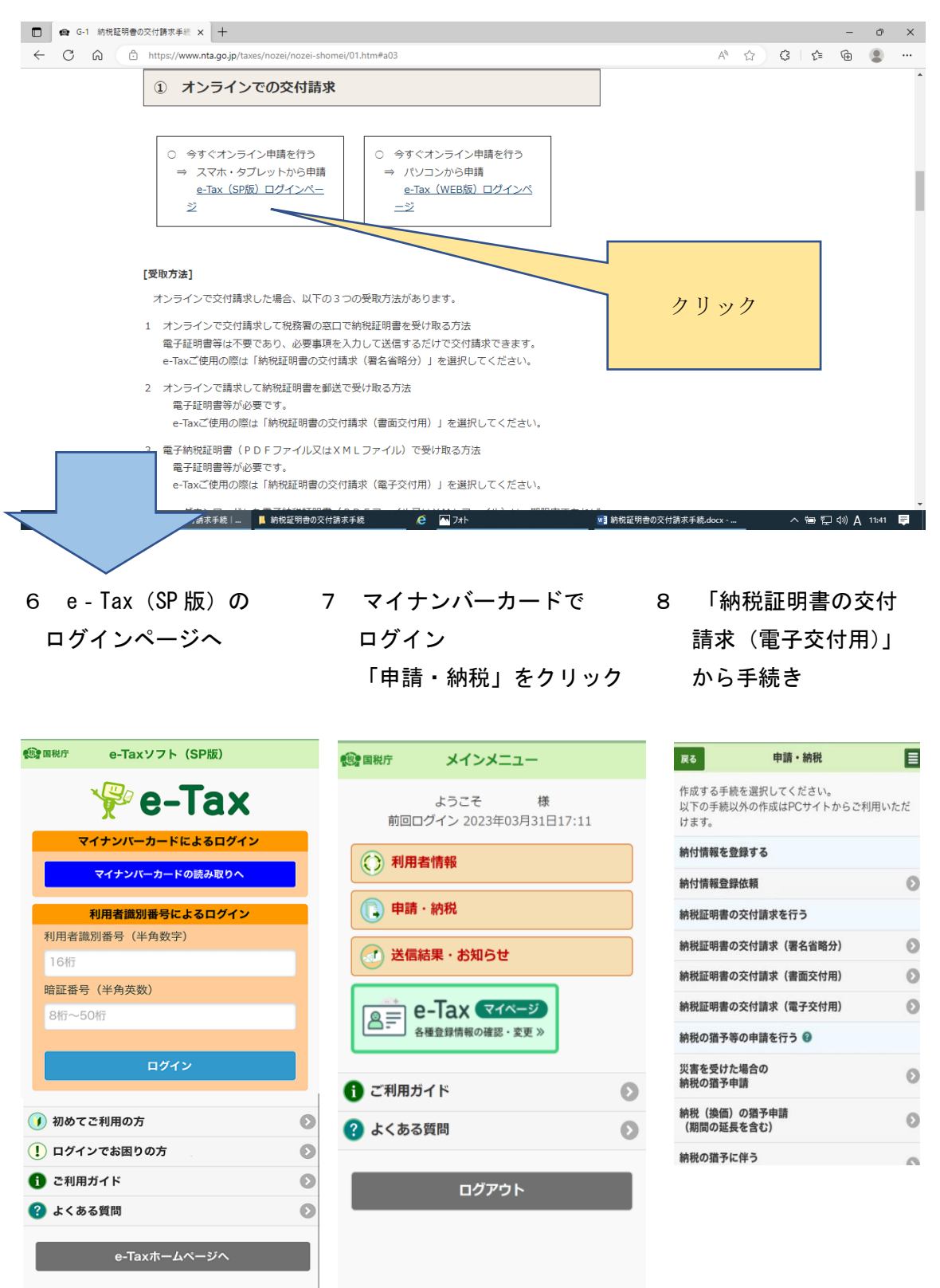

(忠) 国税庁

(現) 国税庁

• NATIONAL TAX AGENCY

© NATIONAL TAX AGENCY